## **Topfield SBP 2010**

1. Na dálkovém ovladači zmáčkněte tlačítko "OK".

2. Pomocí dálkového ovladače (navigační šipky) navolte položku "Instalace" a zmáčkněte tlačítko "OK".

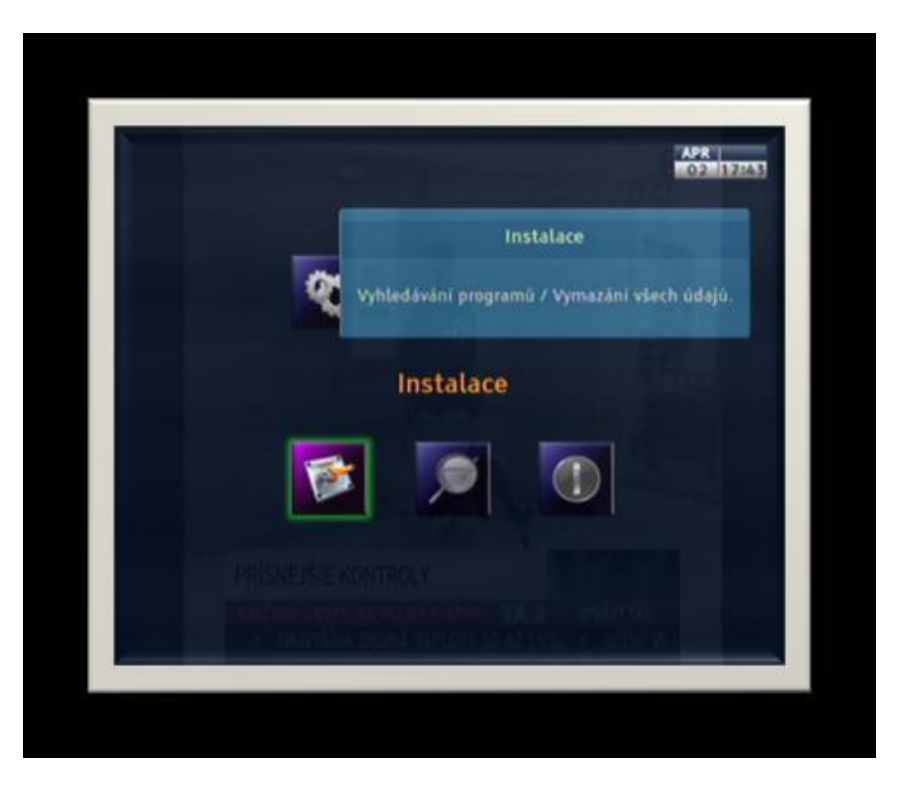

3. V menu "Instalace" navolte pomocí dálkovém ovladači položku "Vyhledávání programů" a zmáčkněte tlačítko "OK" .

| > Whiedavani programů                                                                                                    |         |
|----------------------------------------------------------------------------------------------------|---------|
| SCIENCERS IN A PROPERTY AND A PROPERTY AND A |         |
| Nastavení LNB                                                                                                    |         |
| Systèm pro natáčení DiSEqC1.2                                                                                                    |         |
| USALS nastavení                                                                                                    |         |
| SAT/TP Editace                                                                                                    |         |
| Obnovení systému                                                                                                    |         |
| Aktualizace firmwaru                                                                                                    |         |
| Vyhledávání programů                                                                                                    |         |
| Vyhledávání všech nebo jen vybraných pr                                                                                                    | rogramů |

4. V memu "Vyhledávání programů" nastavte:

4.1 "Název satelitu" – šipkami doleva a doprava na dálkovém ovladači nastavte "Astra 3".

|                   | 99% Kvaŭ                            |                                       |
|-------------------|-------------------------------------|---------------------------------------|
| Název satelitu    | Astra 3                             |                                       |
| Režim vyhledávání | Auto                                |                                       |
| Vyhledávání sítě  | Zap                                 |                                       |
| FTA/Kódované      | Jen GA                              | s                                     |
| Vyhledávání       |                                     |                                       |
| Nastaveni LNB     | 9750/                               | 10600                                 |
|                   | Název                               | satelitu                              |
|                   | Výběr náz<br>Stlačte tlačítko OK pr | vu satelitu.<br>10 zobrazení seznamu. |

4.2 "Režim vyhledávání" - šipkami doleva a doprava na dálkovém ovladači nastavte "Manual" a potvrďte tlačítkem "OK" na dálkovém ovladači.

| Nažev satelitu     Astra 3       Režim vyhledávání     Imanual -12525 27500 V       Vyhledávání sítě     Vyp       FTA/Kódované     jen CAS       Vyhledávání     9750/10600       Režim vyhledávání     Režim vyhledávání |                   |                           |
|----------------------------------------------------------------------------------------------------|-------------------|---------------------------|
| Kezimi vyhledávání     Manual -12525 27500 V       Vyhledávání sítě     Vyp       FTA/Kódované     Jen CAS       Vyhledávání     9750/10600                                                                                | Nazev satelitu    | Astra 3                   |
| Vyhledávání sítě Vyp<br>FTA/Kódované Jen CAS<br>Vyhledávání<br>Nastavení LNB 9750/10600<br>Režim vyhledávání                                                                                                    | Rezim vyhledavani | Manual -12525 27500 V 5   |
| FTA/Kódované jen CAS<br>Vyhledávání<br>Nastavení LNB 9750/10600<br>Režim vyhledávání                                                                                                    | Vyhledávání sítě  | Vip                       |
| Vyhledávání Nastavení LNB 9750/10600 Režim vyhledávání                                                                                                    | FTA/Kódované      | Jen CAS                   |
| Nastavení LNB 9750/10600<br>Režim vyhledávání                                                                                                    | Vyhledávání       |                           |
| Režim vyhledávání                                                                                                    | Nastaveni LNB     | 9750/10600                |
|                                                                                                    |                   | Režim vyhledávání         |
| Výběr režimu vyhledávání.                                                                                                    |                   | Výběr režimu vyhledávání. |

## 4.2.1 "Frekvence" – pomocí dálkovém ovladači (ciferník) vypište frekvenci "12070".

| Naz   | rev satelitu       | Astr           | a 3                  |
|-------|--------------------|----------------|----------------------|
| 2 Rež | im vyhledávání     | Man            | ual -11797 27500 V S |
| Vy    | Re                 | dim vyhledávár | ní                   |
| FT:   | Frekvence          |                | 11797 MHz            |
| W     | Přenosová rychlost |                | 27500 KS/s           |
| No    | Polarizace         | -              | Vertikální           |
|       | Modulation         | -              | DVB-S                |
|       |                    | -              |                      |
|       |                    | -              |                      |
|       |                    |                |                      |
|       |                    | Výběr reži     | mu vyhledäväni.      |
|       |                    |                |                      |

4.2.2 "Přenosová rychlost" - pomocí dálkovém ovladači (ciferník) vypište rychlost "27 500".

4.2.3 "Polarizace" - šipkami doleva a doprava na dálkovém ovladači nastavte "Horizontální".

4.2.4 "Modulation" - šipkami doleva a doprava na dálkovém ovladači nastavte "DVB-S" a zmáčknete "Menu" na dálkovém ovladači pro návrat do předchozí nabídky .

| Nă  | rev satelitu       | Astr          | ra 3                 |
|-----|--------------------|---------------|----------------------|
| Rei | tim vyhtedäväni    | <+ Mar        | ual -11797 27500 H S |
| Vy  | Re                 | žim vyhledává | ní                   |
| FT. | Frekvence          | 66            | 11797 MHz            |
| W   | Přenosová rychlost |               | 27500 KS/s           |
|     | Polarizace         | 0             | Horizontální         |
|     | Modulation         | 100           | DVB-S                |
|     |                    |               |                      |
|     |                    |               |                      |
|     |                    | 05            |                      |
|     |                    | Výběr reži    | mu vyhledäväni.      |

4.3 "Vyhledávání sítě" - šipkami doleva a doprava na dálkovém ovladači nastavte "ZAP".

| Režim vyhledávání Manual -11797.27500 H 3<br>Vyhledávání sítě IVyp<br>FTA/Kódované Jen CAS<br>Vyhledávání<br>Nastavení LNB 9750/10600<br>Vyhledávání sítě | Název satelitu    | Astra 3                        |
|----------------------------------------------------------------------------------------------------|-------------------|--------------------------------|
| Vyhledávání sítě ↔ Vyp<br>FTA/Kódované Jen CAS<br>Vyhledávání<br>Nastavení LNB 9750/10600<br>Vyhledávání sítě                                             | Režim vyhledávání | Manual -11797 27500 H S        |
| FTA/Kódované Jen CAS<br>Vyhledávání<br>Nastavení LNB 9750/10600<br>Vyhledávání síté                                                                       | Vyhledávání sitě  | < Vyp                          |
| Vyhledávání 9750/10600<br>Vyhledávání síté                                                                                                    | FTA/Kódované      | Jen CAS                        |
| Nastaveni LNB 9750/10600<br>Vyhledávání sítě                                                                                                    | Vyhledávání       |                                |
| Vyhledáváni síté                                                                                                    | Nastaveni LNB     | 9750/10600                     |
|                                                                                                    |                   | Vyhledávání sítě               |
| Výběr režimu vyhledávání sitě.                                                                                                    |                   | Výběr režimu vyhledávání sítě. |

4.4 "FT /Kodované" - šipkami doleva a doprava na dálkovém ovladači nastavte "FTA + kódované".

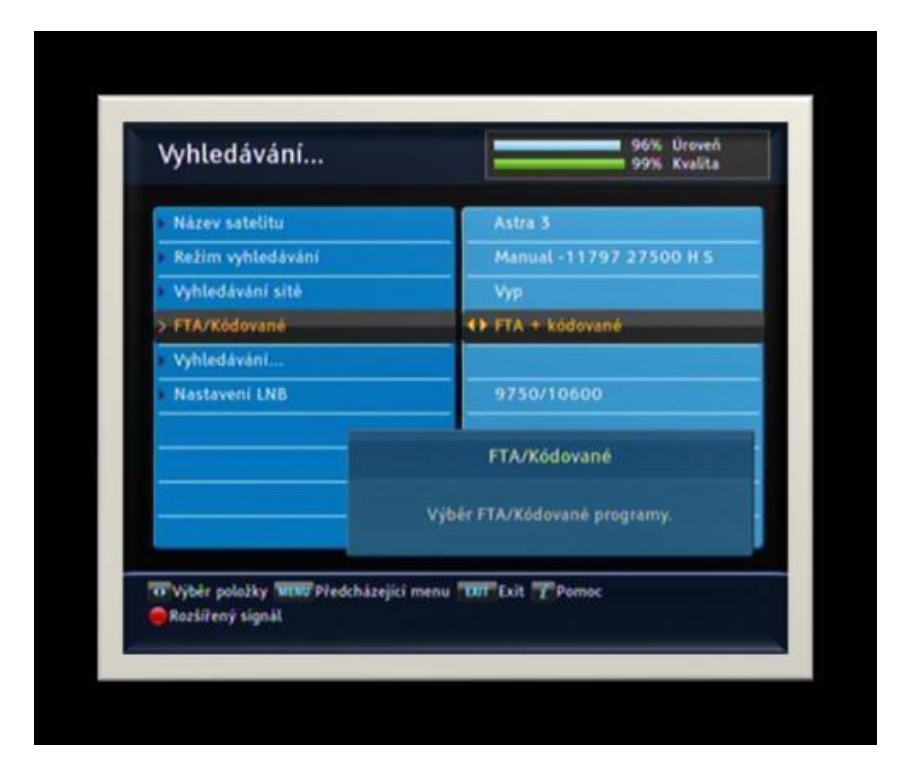

4.5 "Vyhledávání" – potvrďte tlačítkem "OK" na dálkovém ovladači.

- 5. Spustí se vyhledávání programů. Po ukončení vyhledávání nabídne receiver shrnutí. Pro potvrzení zmáčkněte tlačítko "OK" na dálkovém ovladači.
- Pro návrat ke sledování programů zmáčkněte tlačítko "Exit" na dálkovém ovladači.
   Nově naladěné programy naleznete na konci vašeho seznamu programu.

| TV Programy                  | RADIO P                  | rogramy |
|------------------------------|--------------------------|---------|
| 0002 JOJ PLUS                |                          |         |
| 0003 TA3                     |                          |         |
| 0004 2 1                     | Indivial ukontenal       |         |
| 0005 NGC                     | tedavam ukonceno:        |         |
| 0007 Discover                |                          |         |
| 0008 NG Wild 11 TV, 0 V      | whied avani Radio progra | mù      |
| 0009 Retro Mu Pok            | račujte stlaćenim OK     |         |
| 0010 ZIVA                    |                          |         |
| 0011 bebe tv                 |                          |         |
|                              |                          | 1005    |
| stra 3, 11797 MHz, Horizont  | álni, 27500 KS/s, 3/4, 0 | W8-S    |
|                              |                          |         |
| W Předcházející menu DUT Exi | t.                       |         |